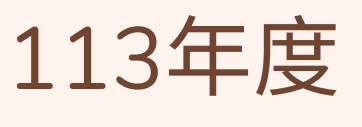

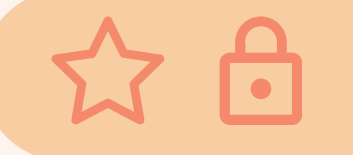

# 多元學習護照基本資料登錄

職涯特讚隊 多元服務讚

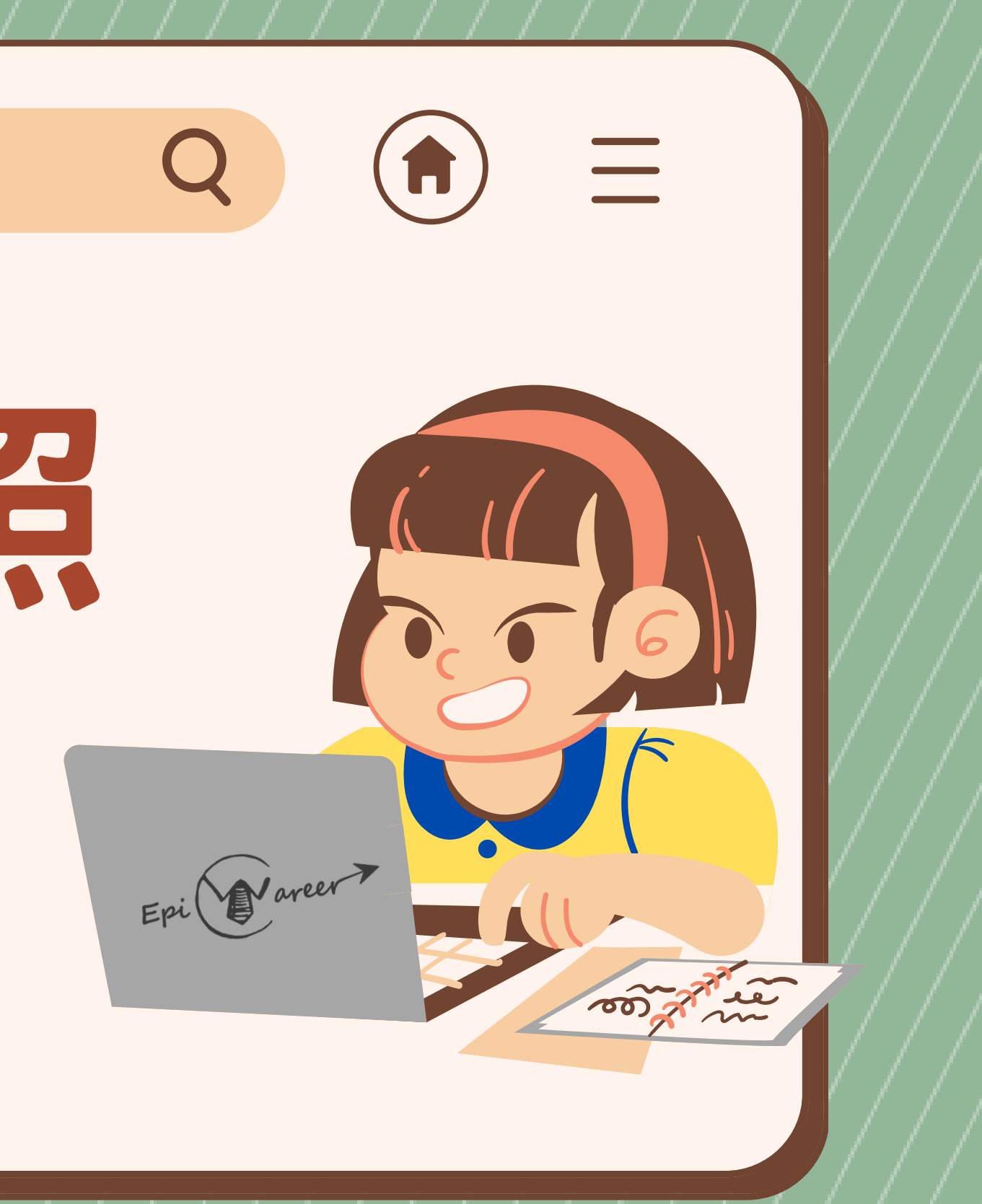

學生

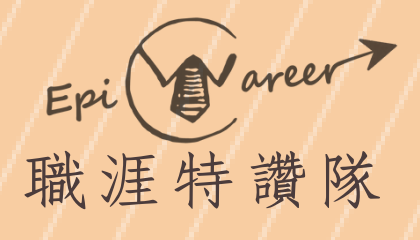

# 

①進入元智大學Portal ②點選右上角自己的名字

我的課程 我的單位 F人員報名) 校內公告 课程異動公告【加開 / 停開 / 教師異動 / 時段異動】(Updated 1122-3 Course **文化幣相關優惠措施及「開學趣書展」活動** 11084 2.20~2.25 ム北 國際書展 持文化幣免費入場

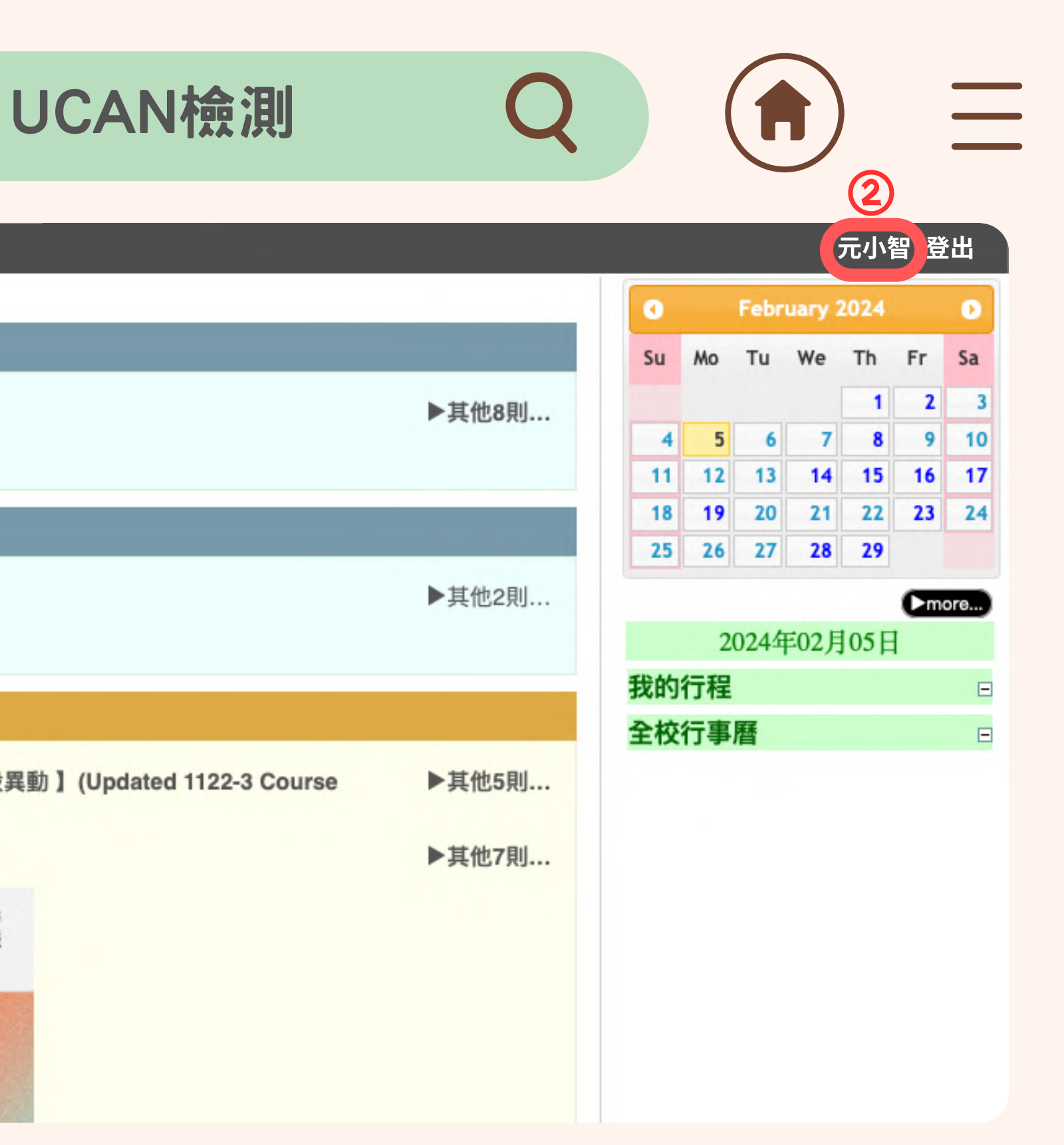

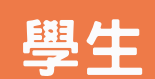

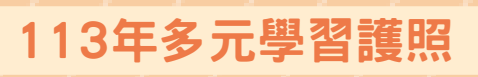

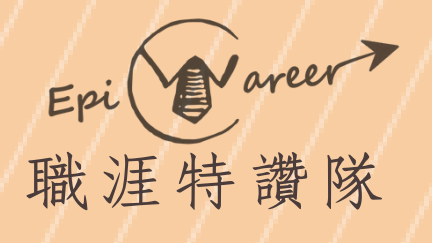

## ③點選【UCAN職涯測評】

|   |           | $\bigcirc$ |      | UCAN檢 |
|---|-----------|------------|------|-------|
|   | 😇 P 🖻 R 1 | TAL 🗗 🤊    | 4 🗁  |       |
|   |           |            | □隱藏已 | 讀動態   |
|   |           |            | 發佈者  | 專頁名稱  |
|   | 元小智       |            |      |       |
|   | 動態        |            |      |       |
|   | 通知        |            |      |       |
|   | 帳號設定      |            |      |       |
| 3 | UCAN職涯測評  |            |      |       |
|   | 應用系統      |            |      |       |
|   | 個人檔案      |            |      |       |
|   | 基本資料      |            |      |       |
|   | 修改密碼      |            |      |       |
|   | 在學證明      |            |      |       |
|   | Nick Name |            |      |       |
|   | 活動查詢      |            |      |       |
|   | 個人書房      |            |      |       |
|   | 家長關懷系統    |            |      |       |
|   | 身心生活適應量   | 表          |      |       |

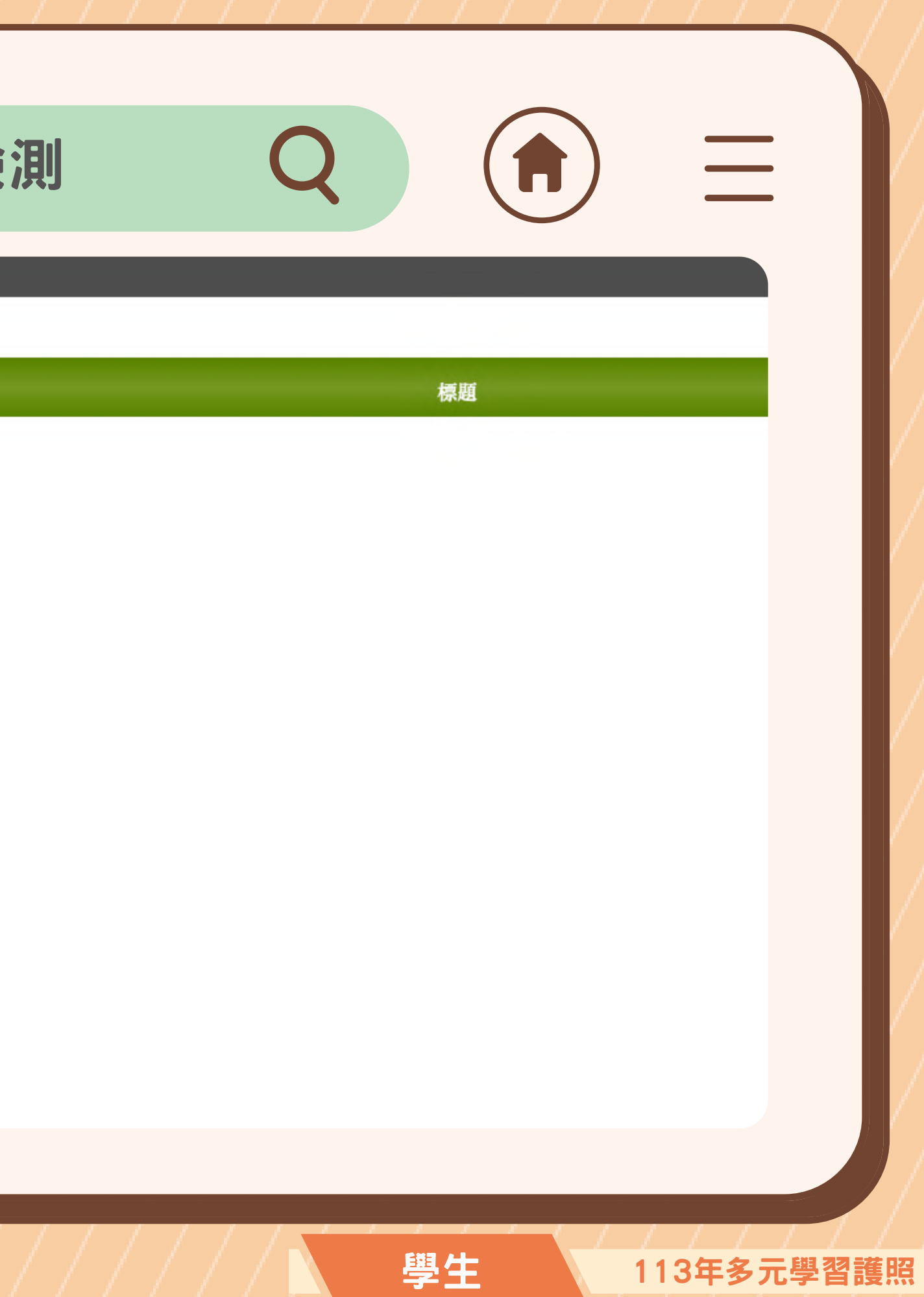

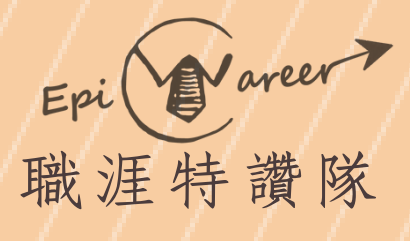

## ④確認自己身份,並點選 【職場共通職能診斷】

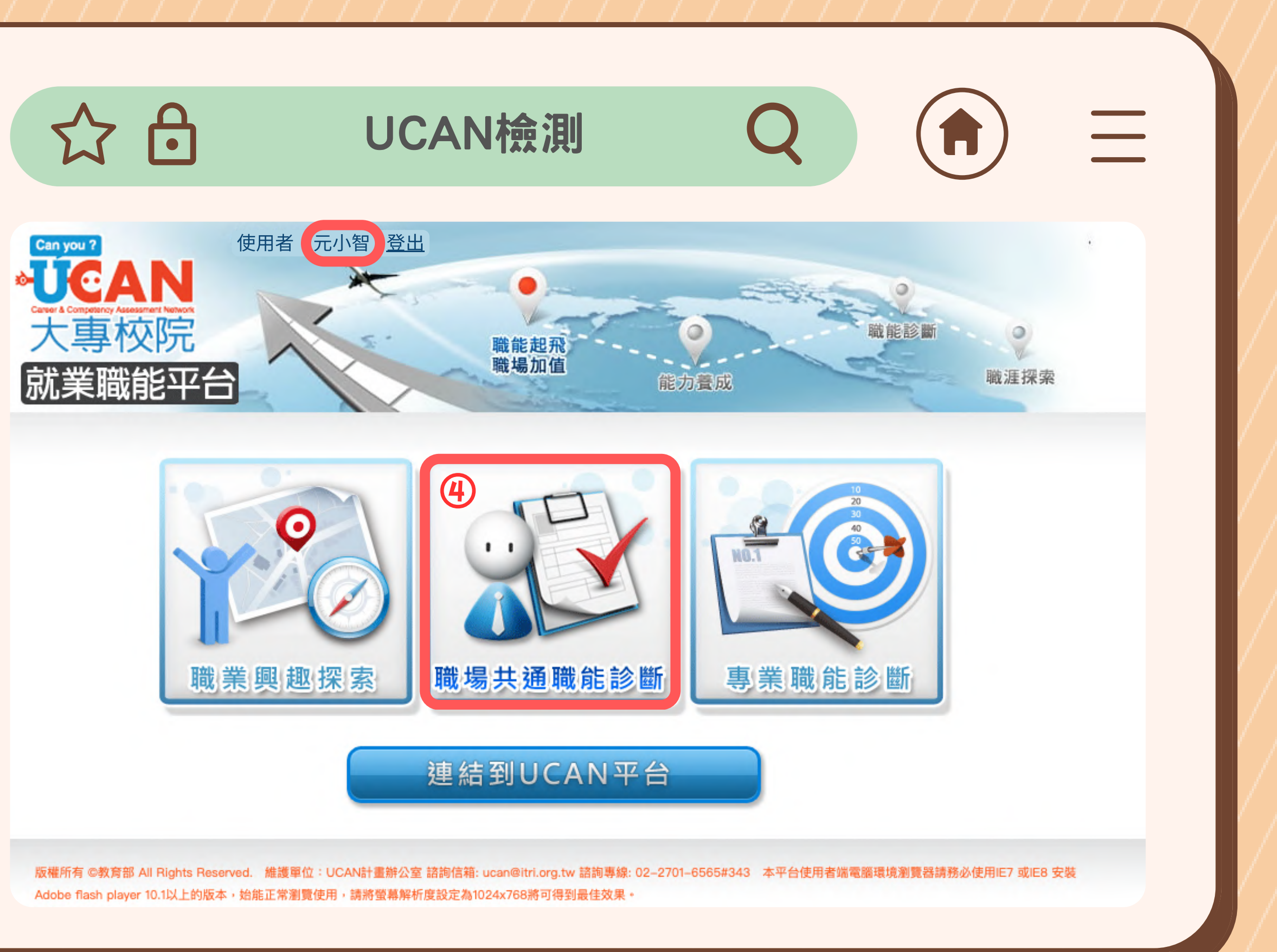

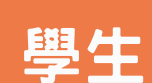

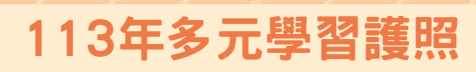

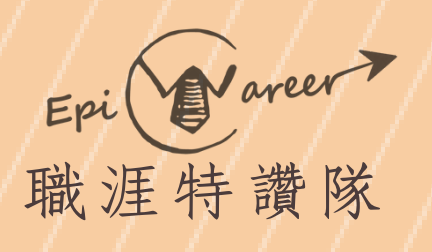

# 

UCAN檢測

## ⑤確認基本資料是否正確 後點選【好】

元小智 你好,請確認下列基本資料。 身分別:學生 學 號:1130000 學 校:元智大學 學 制:學士 系 所:諮商與就業輔導組 年 級:1年 班 級:3班 資料正確請按「確定」,資料有誤需修正請按「取消」。

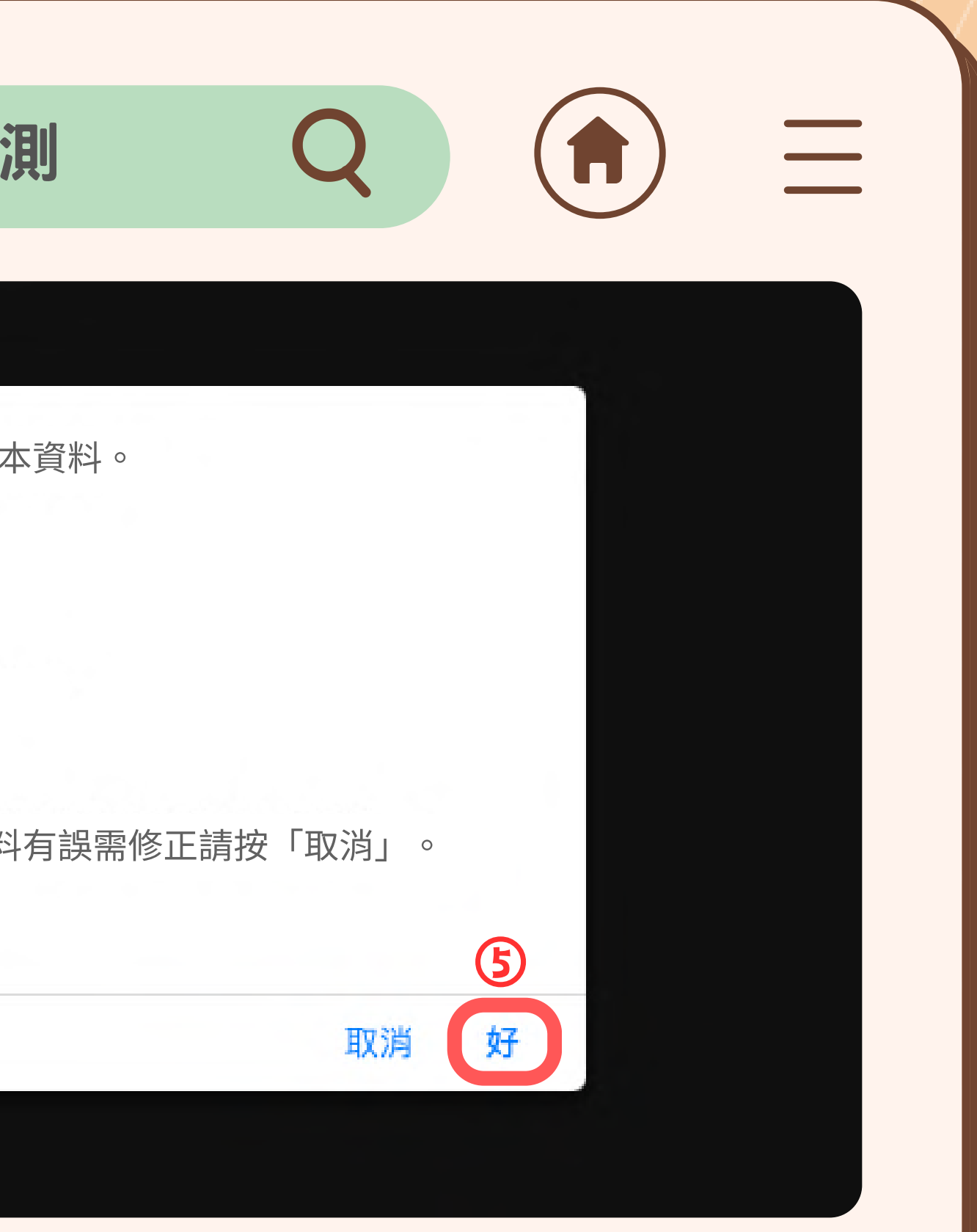

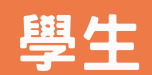

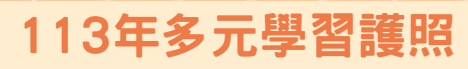

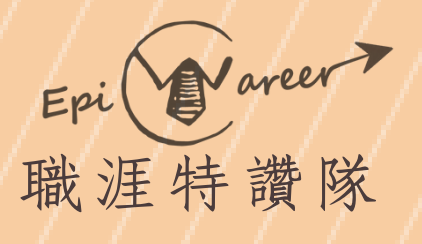

## ⑥點選【我已詳閱診斷同意書】 &【開始職場共通職能診斷】

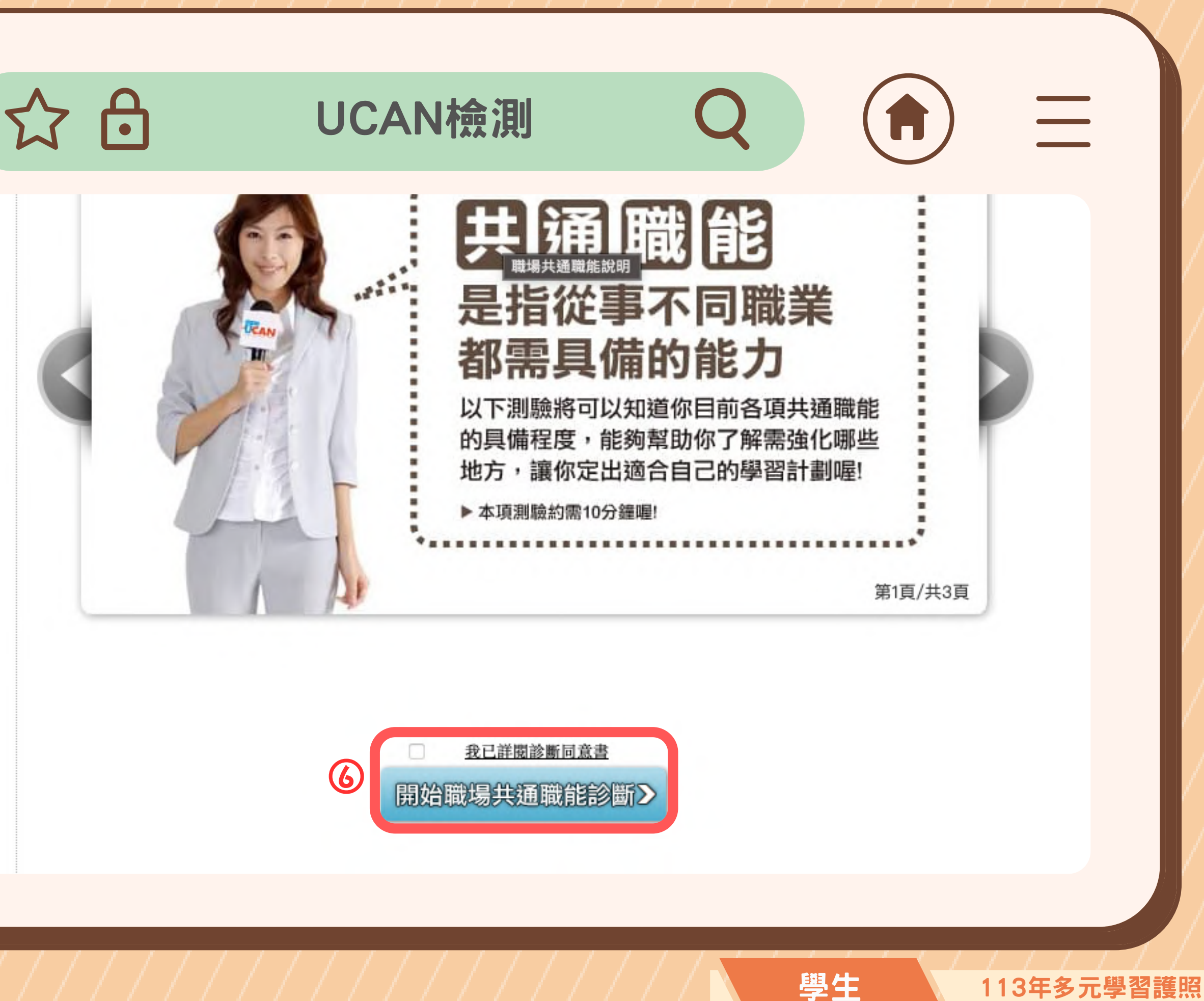

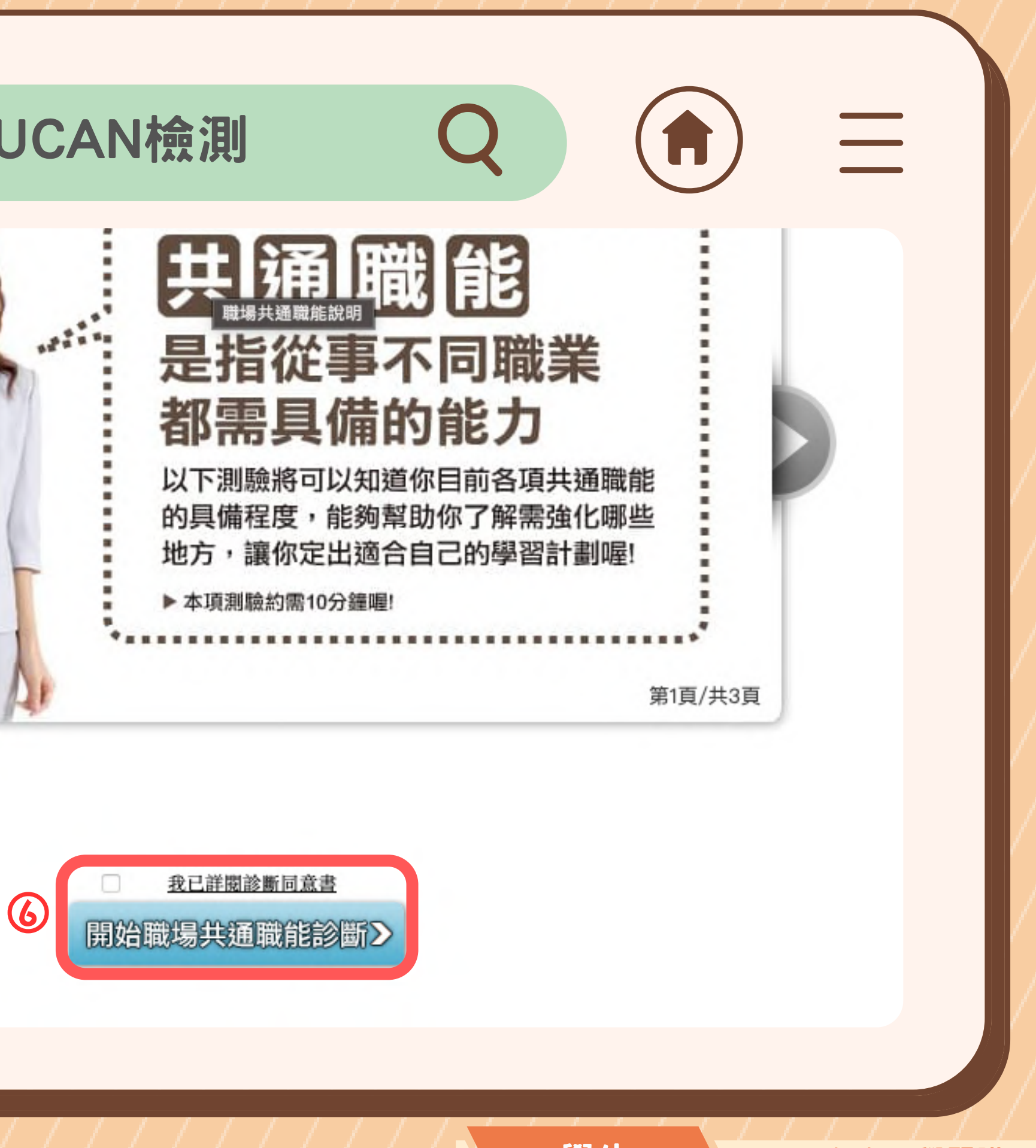

10:12

1 2 63

#### 首領金認證條件

| 首領金<br>認證 | 條件        | 認證單位      | 完成時間                  |
|-----------|-----------|-----------|-----------------------|
| 1         | 為本學期計畫內名單 | 生輔組       | 113-02-08<br>12:00:00 |
|           | 完成諮就組期初認證 | ±70 ±4 40 | 113-02-29<br>13:00:00 |
| 2         | 首領金UCAN檢測 | 諮就組       | 113-02-29<br>12:00:00 |

#### 設定輔導老師

| 輔導老師 | 單位       | 帳號     | 狀態   |
|------|----------|--------|------|
| 林璟   | 諮商與就業輔導組 | ginlin | 敬表同意 |

#### 首領金申請

| 首領金申請月份 | 狀態    | 完成時間               |
|---------|-------|--------------------|
| 11303   | 已完成申請 | 113-03-05 12:00:00 |

#### 時數登錄審查必須先完成UCAN檢測

| 時數登錄<br>申請時間  | UCAN職場共通職能檢測                          | 狀態   | 完成時間               |
|---------------|---------------------------------------|------|--------------------|
| 113年<br>2-5月  | 首領金UCAN檢測                             | 已完成  | 113-02-29 13:00:00 |
| 113年<br>6-12月 | 6月份年中UCAN檢測                           | 尚未完成 |                    |
| 113年<br>9-12月 | 9月入學新生首領金<br>UCAN檢測<br>(限113年8月後加入護照・ |      |                    |
|               | 且尚未領過113首領金者)                         |      |                    |

# 助泉共通問能形變

請依據以下時程完成UCAN檢測

Q 3月至5月多元時數登錄與認證

於辦理登錄前完成UCAN檢測(首領金UCAN檢測),並完 成首領金認證。若多元學習護照系統【首領金申請】 處顯示 【已完成申請】,方可辦理多元時數登錄與認證

Q 6月至12月多元時數登錄與認證

於6月1日起完成UCAN檢(6月份年中UCAN檢測)。若多元 學習護照系統【6月份年中UCAN檢測】顯示【已完成】,方 可辦理6月後的多元時數登錄與認證

※此圖僅供示範

本年度須完成二次職場共通職能診斷線上測驗(以下簡稱UCAN檢測)

學生

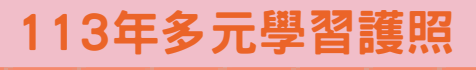

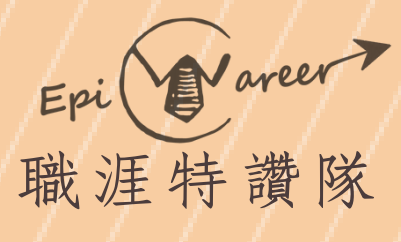

# ①進入元智大學Portal ②點選【多元學習護照】

(2)

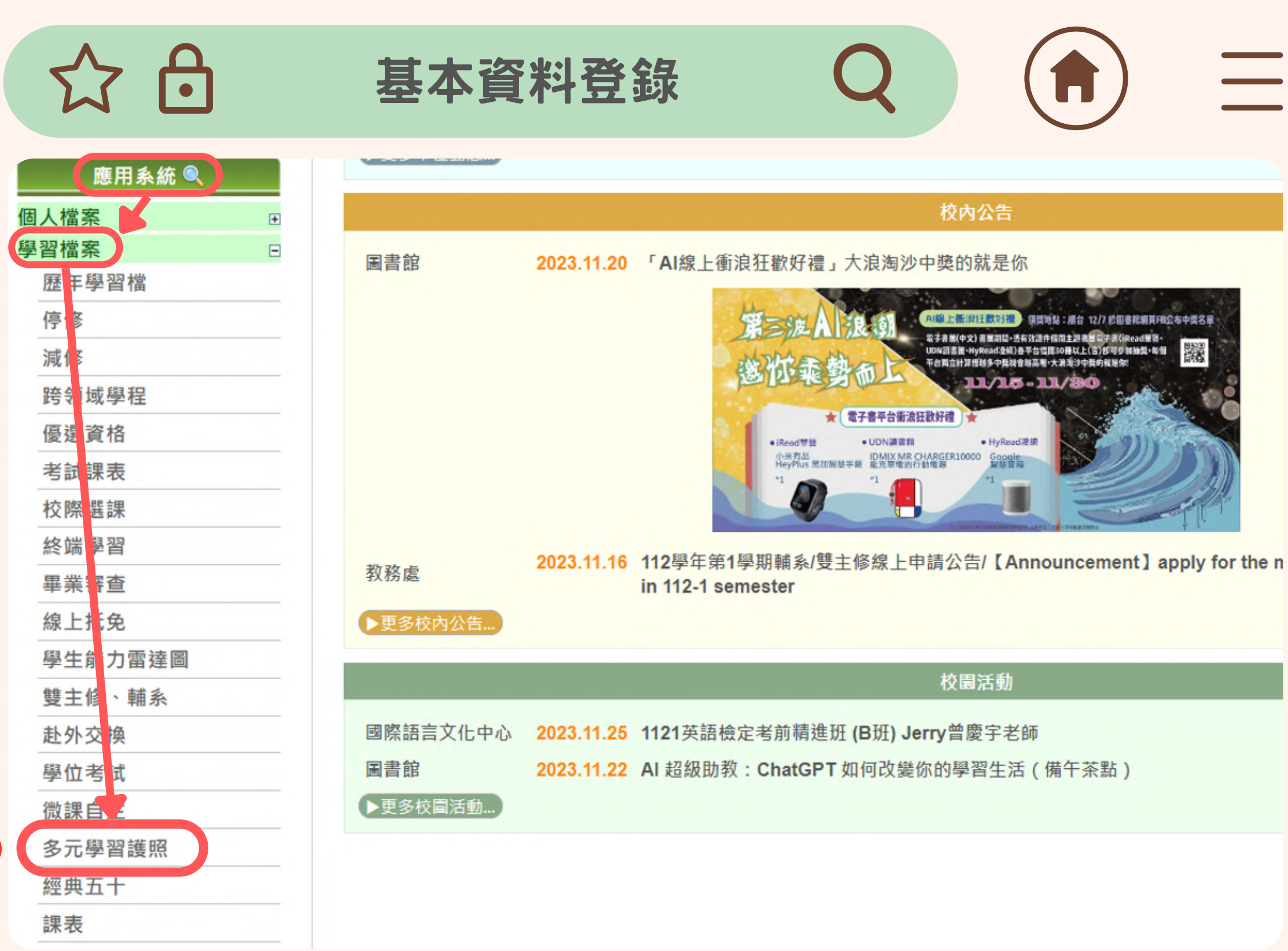

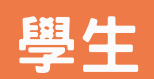

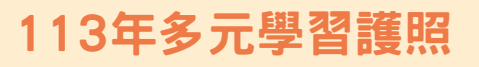

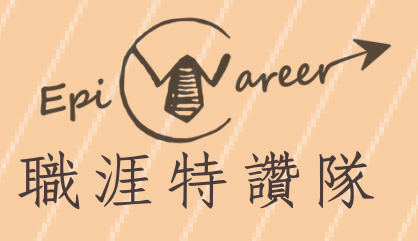

# 

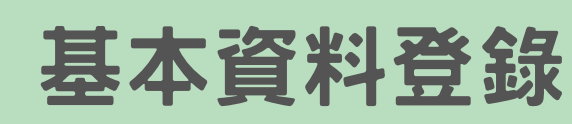

### 🥦 📛

多元學習系統使用說明3 基本資料與首領金認證

### 首領金認證條件

| 首領金認證 條件 |           | 認證單位    | 完成時間               |
|----------|-----------|---------|--------------------|
| 1        | 為本學期計畫內名單 | 生輔組     | 113-02-08 12:00:00 |
| 2        | 完成諮就組期初認證 |         | 未完成                |
| Z        | 首領金UCAN檢測 | <b></b> | 113-02-29 12:00:00 |

請先 完成諮就組期初認證

## ③點選【基本資料與首 領金認證】

·錄 Q ()

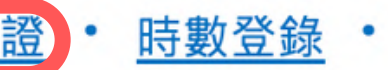

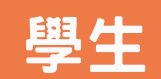

113年多元學習護照

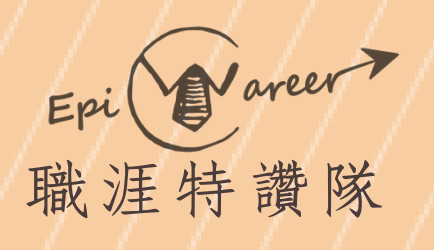

# ④ 填寫個人基本資料 ⑤ 檢查無誤後確認送出

☆ → 基本資料登

#### 多元學習系統使用說明 • 基本資料與首領金認證 • 時數登錄 •

| 學號   | 姓名 | 學制  | 學院   | 系所  | 年級 | 班級 |
|------|----|-----|------|-----|----|----|
| 1091 | 劉  | 大學部 | 工程學院 | 化材系 | 4  | В  |

|   | *個人手機:    |
|---|-----------|
| 4 | *Email信箱: |
|   | LINE ID:  |
| 5 | 確認送出      |

| k | <u>6</u> |
|---|----------|
| r | 5797     |
|   |          |
|   |          |

# Q (1

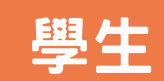

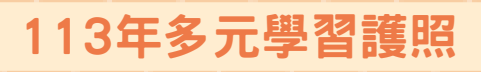

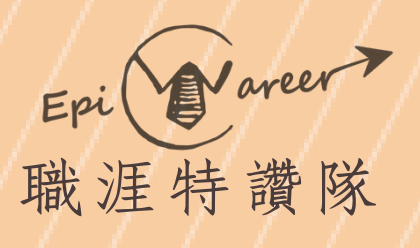

## ⑥點選【完成諮就組期初 認證】填寫Google表單 並確認送出

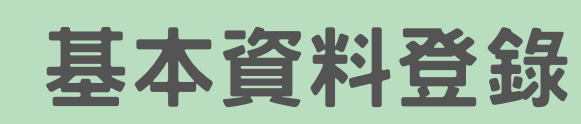

## <mark>,99</mark> 📛

多元學習系統使用說明 •

• 基本資料與首領金認證 • 時數登錄 •

### 首領金認證條件

| 首領金認證 條件  |                                           | 完成時間                                 |
|-----------|-------------------------------------------|--------------------------------------|
| 為本學期計畫內名單 | 生輔組                                       | 113-02-08 12:00:00                   |
| 完成諮就組期初認證 |                                           | 未完成                                  |
| 首領金UCAN檢測 | <b>詥</b> 沉 <del>沮</del>                   | 113-02-29 12:00:00                   |
|           | 條件<br>為本學期計畫內名單<br>完成諮就組期初認證<br>首領金UCAN檢測 | 條件認證單位為本學期計畫內名單生輔組完成諮就組期初認證音領金UCAN檢測 |

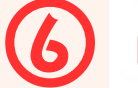

請先 完成諮就組期初認證

#### 設定輔導老師

| 輔導老師 | 單位       |
|------|----------|
| 林璟   | 諮商與就業輔導組 |

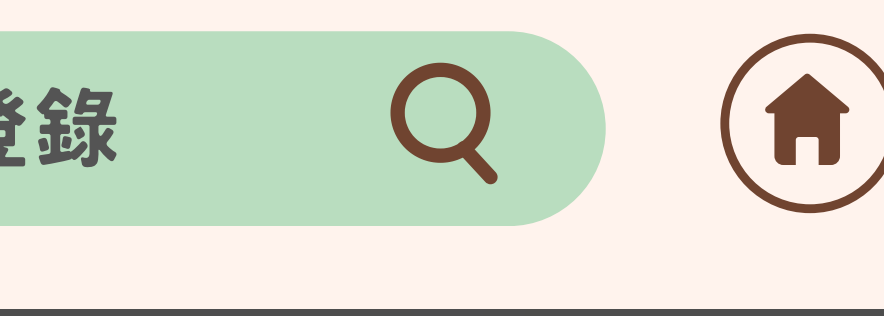

| 帳號     | 狀態   |
|--------|------|
| ginlin | 敬表同意 |

學生

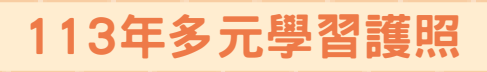

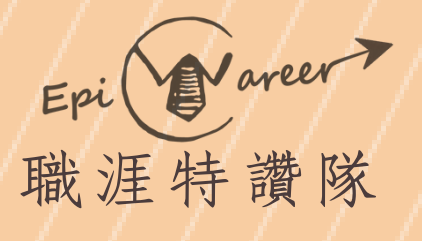

## 完成諮就組期初認證 非隨填隨審,須等上班日 查看是否認證成功!

## 基本資料登錄

## ,<mark>99</mark>

多元學習系統使用說明 · 基本資料與首領金認證 · 時數登錄 ·

#### 首領金認證條件

| 首領金認證 條件    |           | 認證單位        | 完成時間               |
|-------------|-----------|-------------|--------------------|
| 1 為本學期計畫內名單 |           | 生輔組         | 113-02-08 12:00:00 |
| 2           | 完成諮就組期初認證 | さつ キャンロ     | 113-02-29 13:00:00 |
| 2           | 首領金UCAN檢測 | <b>詥</b> 沉积 | 113-02-29 12:00:00 |

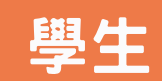

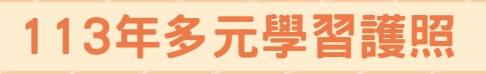

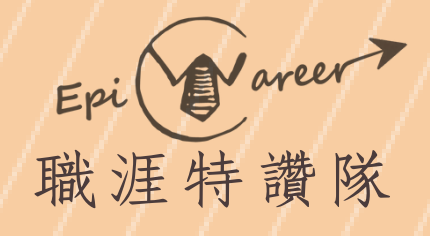

C

| 設定步驟說明<br>輸入老師的Portal帳號後,<br>點選【查詢】,再點選【確   |   |
|---------------------------------------------|---|
| 定】,才會送出邀請                                   |   |
| <ol> <li>待諮就組認證後,<br/>始可設定護照輔導老師</li> </ol> |   |
|                                             | 0 |
|                                             |   |
|                                             |   |

多

首

|                                                                                                    | 基本資料登錄                  | Q               |                  |  |  |  |
|----------------------------------------------------------------------------------------------------|-------------------------|-----------------|------------------|--|--|--|
| <u>元學習系統使用</u> 記                                                                                                    | <u> 第一 基本資料與首領金認證</u>   | • <u>時數登錄</u> • |                  |  |  |  |
| 領金認證條條                                                                                                    | 4                       |                 |                  |  |  |  |
| 首領金認證                                                                                                    | 條件                      | 認證單位            | 完成時間             |  |  |  |
| 1                                                                                                    | 為本學期計畫內名單               | 生輔組             | 113-02-08 12:00: |  |  |  |
| 2                                                                                                    | 完成諮就組期初認證               |                 | 113-02-29 13:00: |  |  |  |
| 2                                                                                                    | 首領金UCAN檢測               | 諮玩組             | 113-02-29 12:00: |  |  |  |
|                                                                                                    |                         |                 |                  |  |  |  |
| 定輔導老師                                                                                                    | 請填入輔導老師的portal帳號:       | yzu123          | 查詢               |  |  |  |
| 導老師yzu信箱,@前即是該輔導老師的portal帳號<br>例:yzu123@saturn.yzu.edu.tw 只需輸入yzu123 即可)<br>您不知道輔導老師的yzu信箱,只要至您個人學生信箱新增郵件→輸入輔導老師正確全名→<br>統會自動帶出老師信箱 |                         |                 |                  |  |  |  |
| 圖僅供示範,請                                                                                                    | 拫據自身的 <b>護照輔</b> 導老師做設定 |                 |                  |  |  |  |

設

輔 如約

※此圖

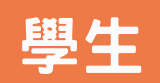

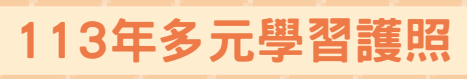

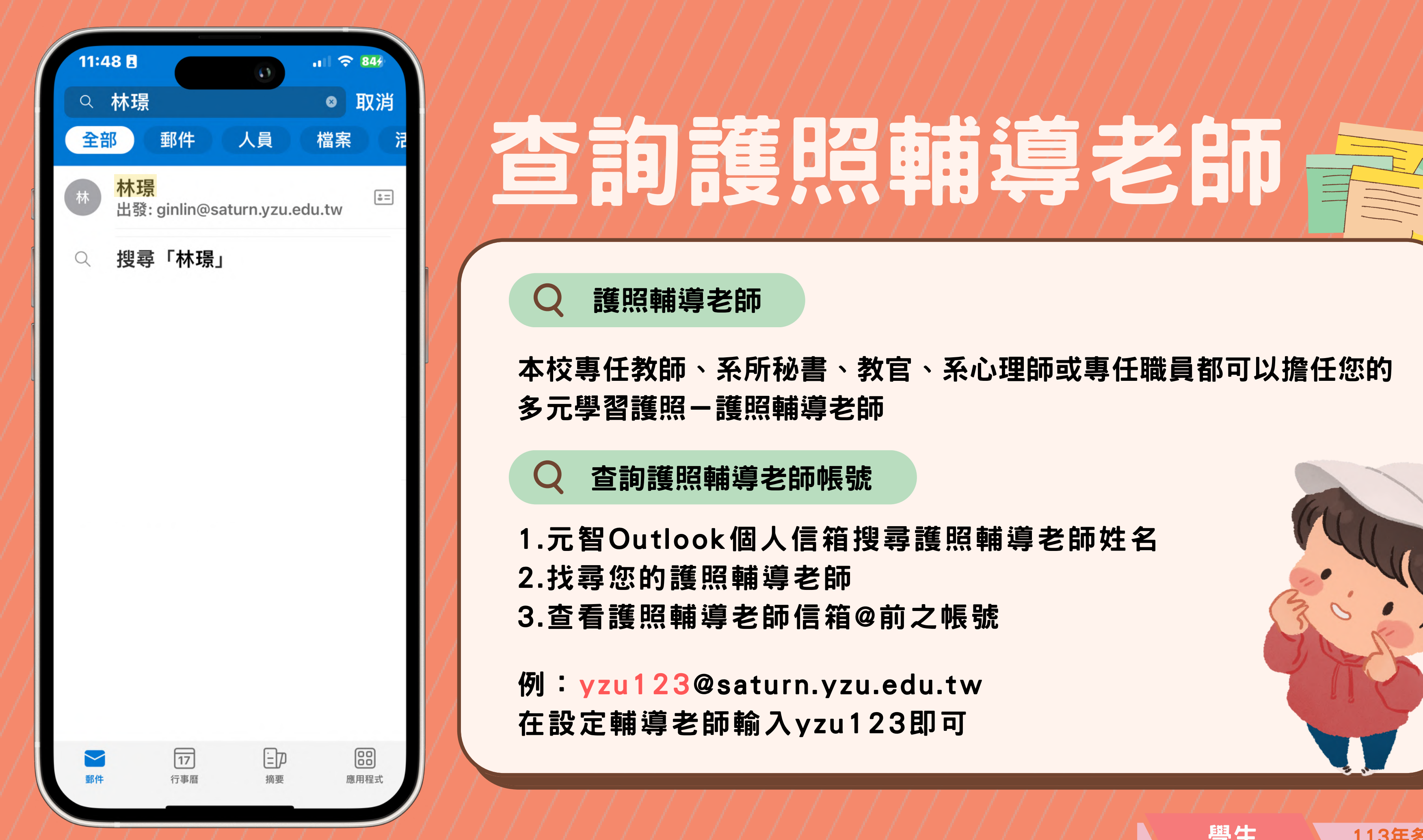

※此圖僅供示範,請根據自身的護照輔導老師搜尋

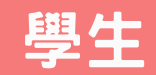

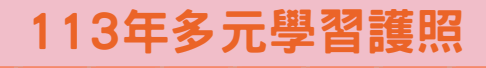

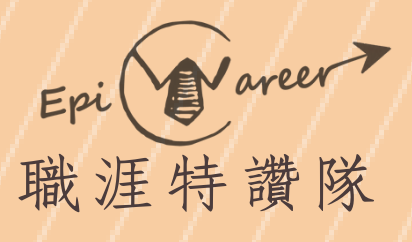

## ⑧待護照輔導老師確認後, 狀態為【敬表同意】, 即完成基本資料登錄

### 公仓 基本資料登錄

多元學習系統使用說明 • 基本資料與首領金認證 • 時數登錄 •

首領金認證條件

| 首領金認證 | 條件        | 認證單位 | 完成時間               |
|-------|-----------|------|--------------------|
| 1     | 為本學期計畫內名單 | 生輔組  | 113-02-08 12:00:00 |
| 2     | 完成諮就組期初認證 |      | 113-02-29 13:00:00 |
| 2     | 首領金UCAN檢測 | 諮就組  | 113-02-29 12:00:00 |

#### 設定輔導老師

輔導老師yzu信箱,@前即是該輔導老師的portal帳號 (例:yzu123@saturn.yzu.edu.tw 只需輸入yzu123 即可) 如您不知道輔導老師的yzu信箱,只要至您個人學生信箱新增郵件→輸入輔導老師正確全名→系統會自動帶出老師信箱

| 輔導老師 | 單位       | 帳號     | 狀態   | 0 |
|------|----------|--------|------|---|
| 林璟   | 諮商與就業輔導組 | ginlin | 敬表同意 |   |

※此圖僅供示範,請根據自身的護照輔導老師做設**定** 

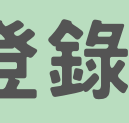

學生

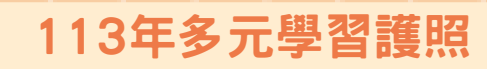

# 基本資料登錄

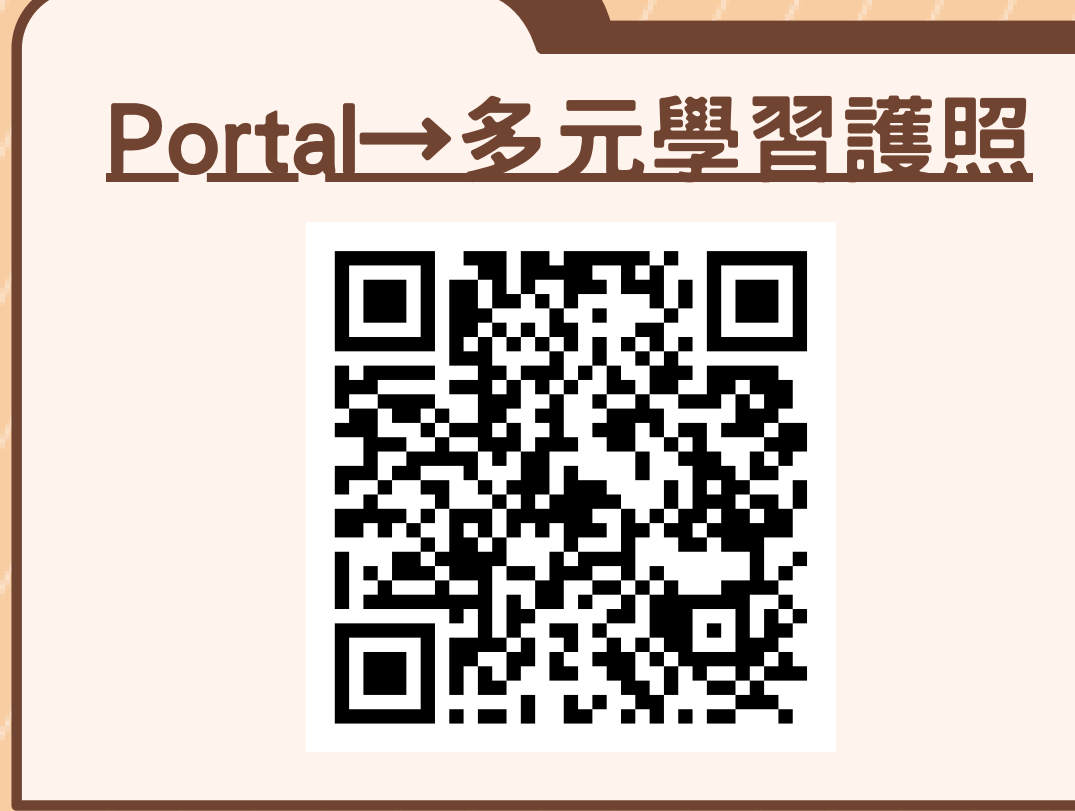

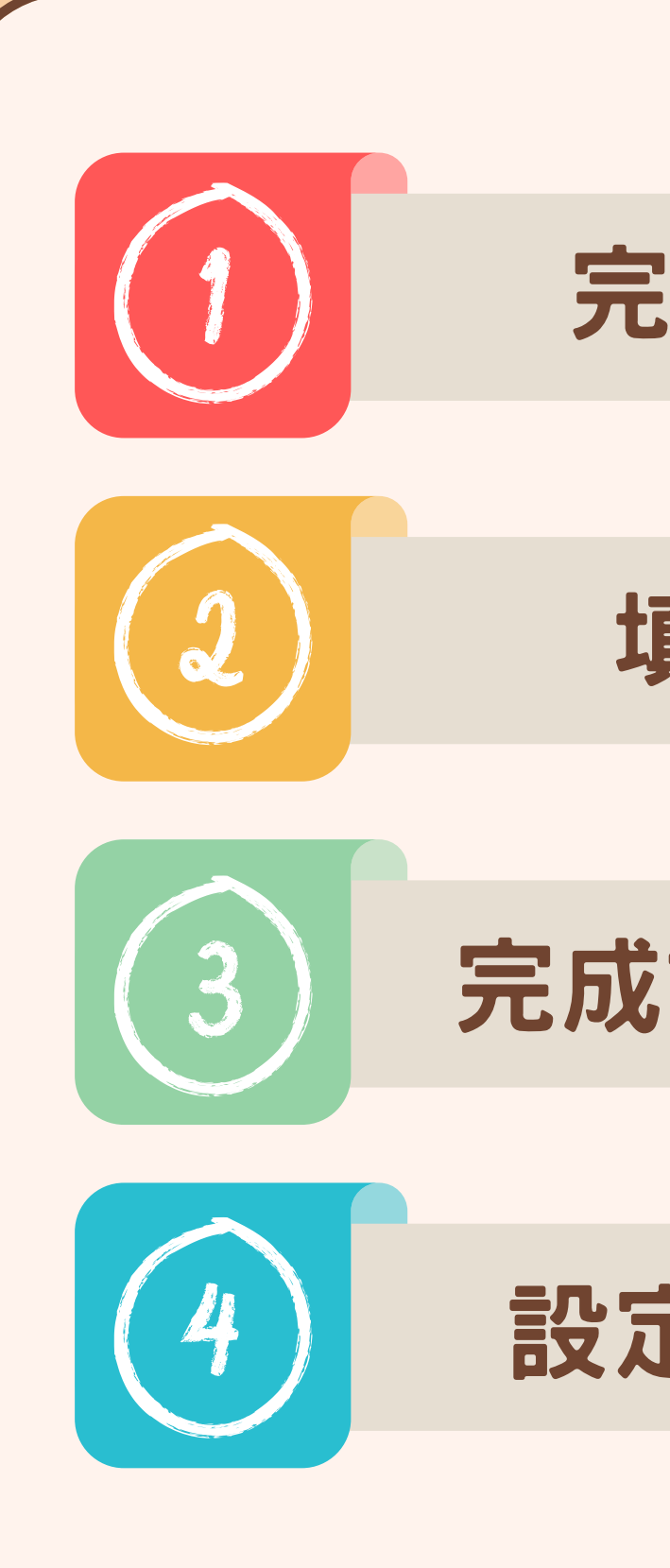

# 完成UCAN檢測

## 填寫基本資料

## 完成諮就組期初認證

## 設定護照輔導老師

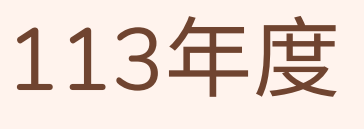

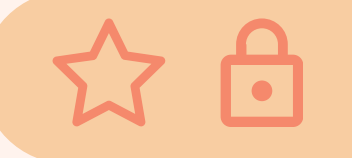

# 多元學習護照多元時數登錄

職涯特讚隊 多元服務讚

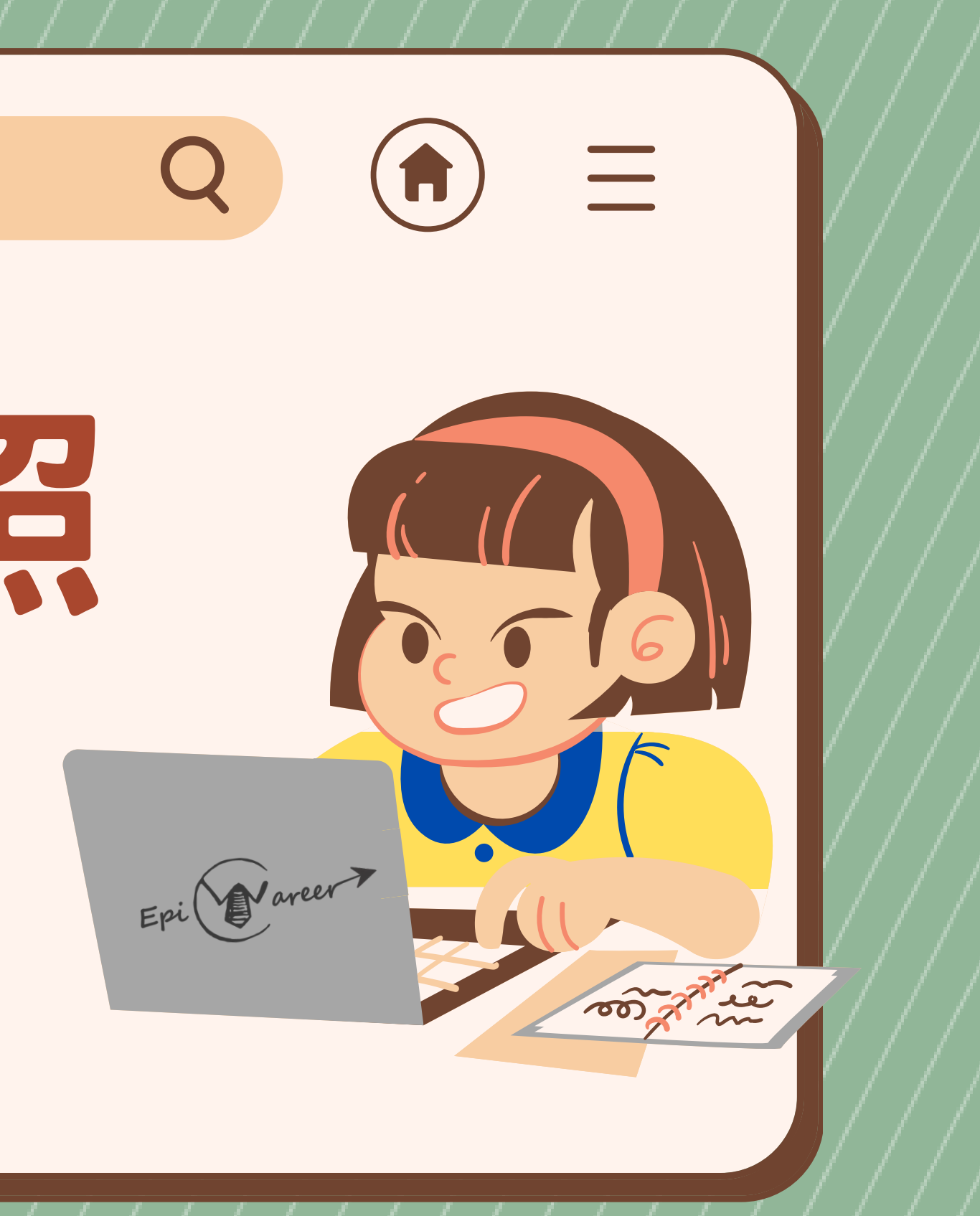

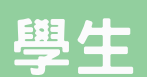

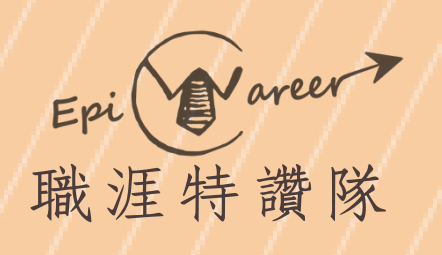

## 請務必透過Portal活 動網址(網頁版) 報名多元學習時數 認證活動!

# 公仓

成績

個人檔案

(1

## 報名多元活動

| 成績                                      | 活動類型 | ¥ :         | 線上報名活動 😌 活動專頁                                           | (單位): 學務處                                          | •      |                                           |                               |                                                        |                         |                                                            |
|-----------------------------------------|------|-------------|---------------------------------------------------------|----------------------------------------------------|--------|-------------------------------------------|-------------------------------|--------------------------------------------------------|-------------------------|------------------------------------------------------------|
| 工讀系統                                    |      | 專           |                                                         |                                                    |        |                                           |                               |                                                        |                         |                                                            |
| 舌動查詢                                    | 類型   | 頁           | 活動名稱                                                    | 活動日期                                               | 活動地點   | 報名日期                                      | 報名狀態                          | 服務學習                                                   | SDGs                    | 多元學習護照時數                                                   |
| 我的專頁<br>大數據資料分析<br>全民國防教育軍事訓練課<br>品防衛動員 | 線上報名 | 學務          | 【2024校園徵才說明會 服<br>務員招募中】可依實際服務<br>情形,摆一 列多元時數或          | 2024.03.07(四) 上午 11:00~<br>2024.04.12(五) 下午 02:00  | 元智大學   | 2024.02.17(六)~<br>2024.03.04(一)           | 已報名人數:0<br>名額限制:30            | 2<br>愛校服務<br>(活動時<br>數)                                | 04優質教育,08合適<br>的工作及經濟成長 | 2小時<br>溝通表達,持續學習,<br>團隊合作,問題解決,<br>工作責任及紀律,溝<br>涌表達,持續學習,人 |
| 器學習                                     |      | 處           | 活動時數。                                                   |                                                    |        | 線上報名                                      | 候補人數:0                        | Campus-<br>loving                                      |                         | 際互動,團隊合作,問<br>題解決,工作責任及                                    |
| 行工系109C                                 |      |             |                                                         |                                                    |        |                                           |                               | Service                                                |                         | 紀律                                                         |
| 皆訊工程學系<br>▶more<br>訂閱專頁<br>▶hot ▶all    | 線上報名 | 學務處         | 宿自會幹部徵選說明會                                              | 2024.02.29(四) 下午 06:30~<br>2024.02.29(四) 下午 08:30  | R70101 | 2024.02.19(一)~<br>2024.02.26(一)<br>報名尚未開始 | 已報名人數:0<br>名額限制:100           | 2<br>學務課程<br>(課程時<br>數)<br>Student<br>Affair<br>Course | 無                       | 無                                                          |
| 應用系統 <b>《</b><br>檔案 □<br>本資料            | 線上報名 | 學務處         | 法治教育講座:我們與國家<br>暴力的距離                                   | 2024.03.07(四) 下午 06:00 ~<br>2024.03.07(四) 下午 08:00 | 70102  | 2024.02.15(四)~<br>2024.03.06(三)<br>名額已滿   | 已報名人數:80<br>名額限制:80           | 2<br>通識課程<br>(課程時<br>數)<br>General<br>Course           | 04優質教育                  | 2小時<br>問題解決                                                |
| 学證明<br>ick Name                         | 線上報名 | 學務處         | 【教師知能研習】112-2 多<br>元學習護照輔導老師知能研<br>習 UCAN解測說明會          | 2024.03.06(三) 下午 12:10~<br>2024.03.06(三) 下午 02:00  | R3302  | 2024.02.07(三)~<br>2024.03.03(日)<br>線上報名   | 已報名人數:21<br>名額限制:80<br>候補人數:0 | 無                                                      | 99以上皆無相關                | 無                                                          |
| ;動查詢<br>個人書房                            | 伯卜却々 | 學政          | 【1130312 UCAN解測說明<br>會 0229/0312請擇一參加】<br>113年度多元學習護照首領 | 2024.03.12(二) 下午 05:30 ~                           | tooms  | 2024.02.07(Ξ) ~                           | 已報名人數:28                      |                                                        | 04優質教育,10減少             | 3小時                                                        |
| <b>R長關懷系統</b>                           | 脉上報名 | 線上報名 務<br>處 | 金認證必備條件,請務必報                                            | 2024.03.12(二) 下午 08:30                             | leams  | 線上報名                                      | 名額限制:200                      | ***                                                    | 不平等                     | 持續學習,問題解決                                                  |
| 小牛活滴應量素                                 |      |             | 田室加(限定共有被联多儿霞<br>照資格者)                                  |                                                    |        |                                           |                               |                                                        |                         |                                                            |
|                                         |      |             |                                                         |                                                    |        | (3)                                       |                               |                                                        |                         | ※確認是否認證<br>舉習難昭時數                                          |

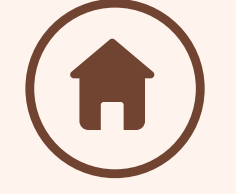

學生

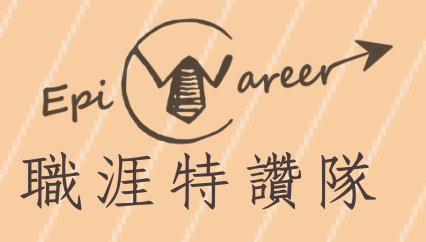

## ①點選【時數登錄】

## 多元時數登錄

## <u>, 19</u>

多元學習系統使用說明 · 基本資料與首領金認證1 時數登錄 ·

#### 首領金認證條件

| 首領金認證 | 條件        | 認證單位        | 完成時間               |
|-------|-----------|-------------|--------------------|
| 1     | 為本學期計畫內名單 | 生輔組         | 113-02-08 12:00:00 |
| 0     | 完成諮就組期初認證 |             | 113-02-29 13:00:00 |
| 2     | 首領金UCAN檢測 | <b>詥</b> 沉积 | 113-02-29 12:00:00 |

#### 設定輔導老師

| 輔導老師 | 單位       | 帳號     | 狀態   |
|------|----------|--------|------|
| 林璟   | 諮商與就業輔導組 | ginlin | 敬表同意 |

首領金申請

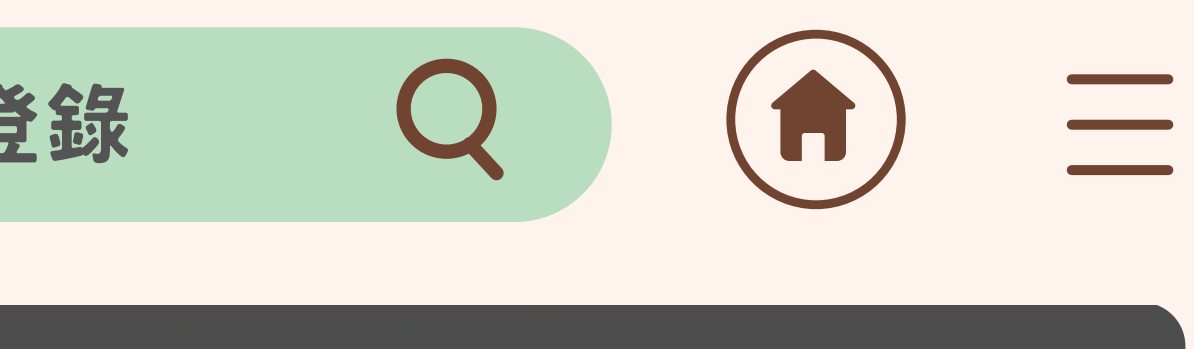

學生

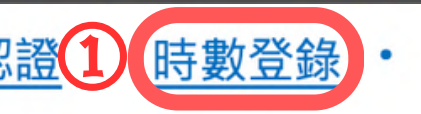

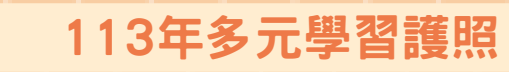

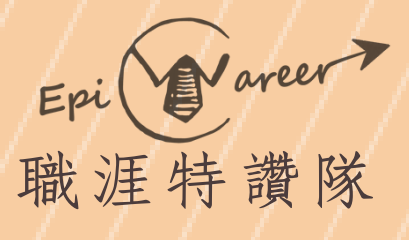

## ②選取要登錄的時數,每 月登錄總時數須達10小 時以上,至多25小時

# 公市

## 多元時數登錄

#### 時數認證

依據「元智大學多元學習護照實施辦法」第七條第四款,助學金用罄前,優先補助經濟條件較為不利者,非依護照登錄順序。" 優先補助順序如實施辦法第三條,採身分別依序為: (一)低收入戶學生; (二)中低收入戶學生; (三)特殊境遇家庭子女、 孫子女學生; (四)具大專校院弱勢學生助學計畫助學金補助資格者; (五)身心障礙學生及身心障礙人士子女(依序為重度、中度、輕度); (六)家庭突遭變故經學校審核通過者; (七)原住民學生; (八)懷孕學生、扶養未滿3歲子女之學生。"

梯次:112/11 輔導老師:溫文和 剩餘時數:14

| 活動名稱                                                              | 活動時間                   | 活動類別     | 活動<br>時數 | 登錄<br>活動 |    |
|-------------------------------------------------------------------|------------------------|----------|----------|----------|----|
| ( <u>限工作人員報名 ) 【多元學習護照使</u><br>用說明會工作會議 】                         | 2023/09/11 17:00-19:00 | 2-2職涯特讚隊 | 2        |          | ,2 |
| ( <u>限工作人員報名) 【第16期益勵講堂2-</u><br>4】掌握三件事,加速發揮自我潛能                 | 2023/10/29 09:00-18:00 | 2-2職涯特讚隊 | 8        |          |    |
| 112學年度第1學期(9月份)「校園安<br>全宣導教育及巡查」學生活動服務學習<br>(多元學習護照)              | 2023/09/30 08:00-17:00 | 1-3服務活動  | 25       |          |    |
| <u>限特讚隊員報名【特讚工作坊–企劃能</u><br>力與文案撰寫】8月29日9:00-17:00<認<br>證多元時數7小時> | 2023/08/29 09:00-17:00 | 2-2職涯特讚隊 | 7        |          | 7  |
| ( <u>限工作人員報名)【1121005 UCAN解測</u><br>說明會】                          | 2023/10/05 17:00-21:00 | 2-2職涯特讚隊 | 4        |          |    |

※每次登錄時數須符合【至少10小時,至多25小時】規定 ※113年度多元時數僅得認列113年度之活動

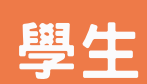

#### 113年多元學習護照

顯示全部

~

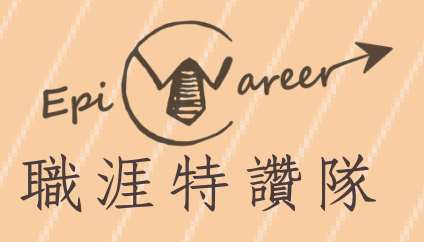

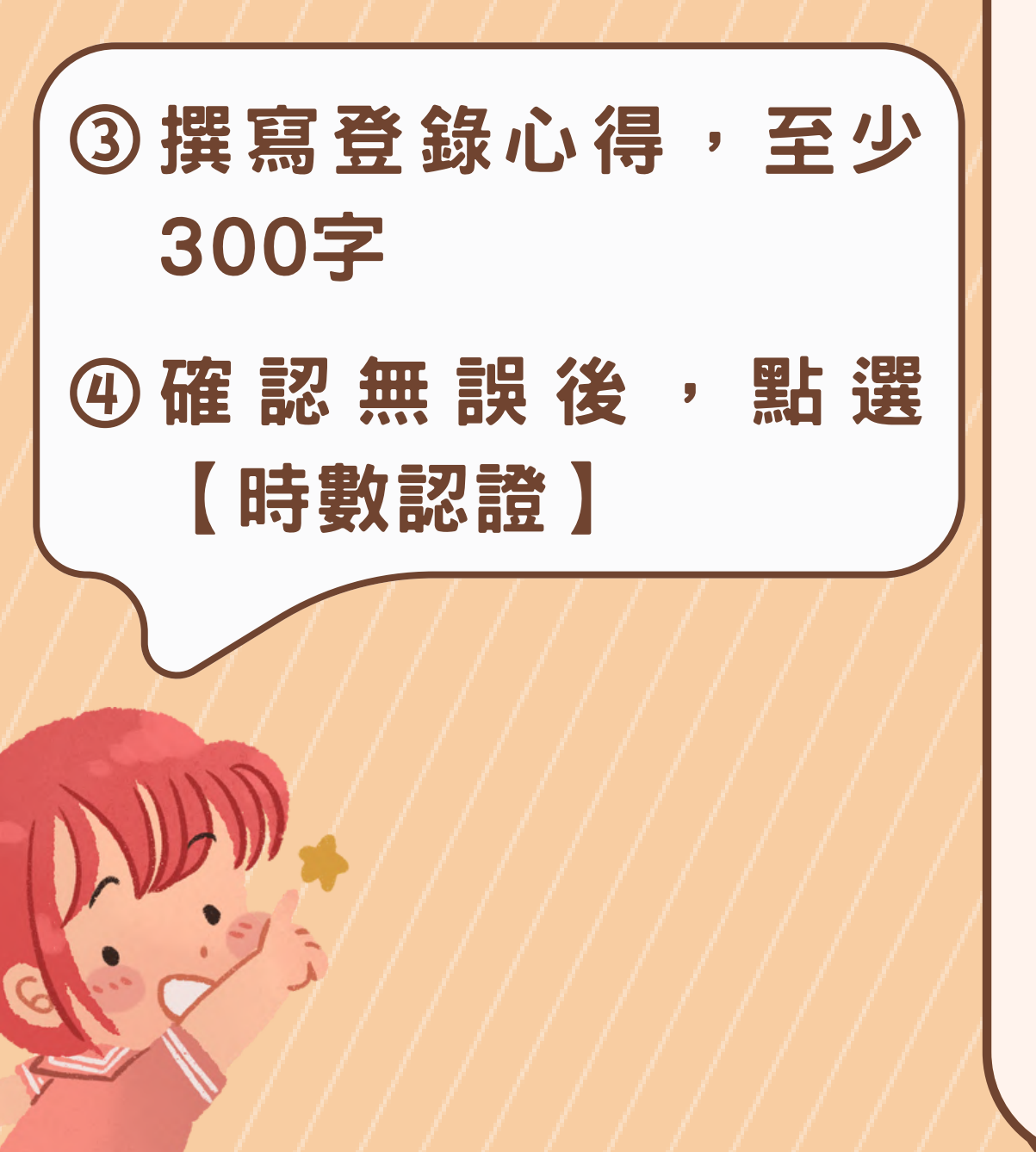

# 

| <u> 職涯迷航闖關趣-10/12中午場次(限工作</u><br>人員報名)                          | 2023/10/12 12:00-13:00 | 2-2職涯特讚隊 | 1  |   |
|-----------------------------------------------------------------|------------------------|----------|----|---|
| <u>地點改至R3208(限工作人員報名)【第</u><br>16期益勵講堂1】隨處可見沒有靈魂的<br>簡報啊        | 2023/10/25 11:30-14:30 | 2-2職涯特讚隊 | 3  |   |
| 112學年度第1學期(10月份)「校園安<br>全宣導教育及巡查」學生活動服務學習<br>(多元學習護照)           | 2023/10/31 08:00-00:00 | 1-3服務活動  | 25 | 0 |
| ( <u>限工作人員報名)(英語講座) Life</u><br><u>Finds a Way</u>              | 2023/11/15 11:30-14:30 | 2-2職涯特讚隊 | 2  | 0 |
| ( <u>限工作人員報名)【第16期益勵講堂</u><br>5】數據先決-以資料分析為本的行銷研<br><u>究與企劃</u> | 2023/11/02 18:00-21:00 | 2-2職涯特讚隊 | 3  |   |

登錄心得

**(4)** 

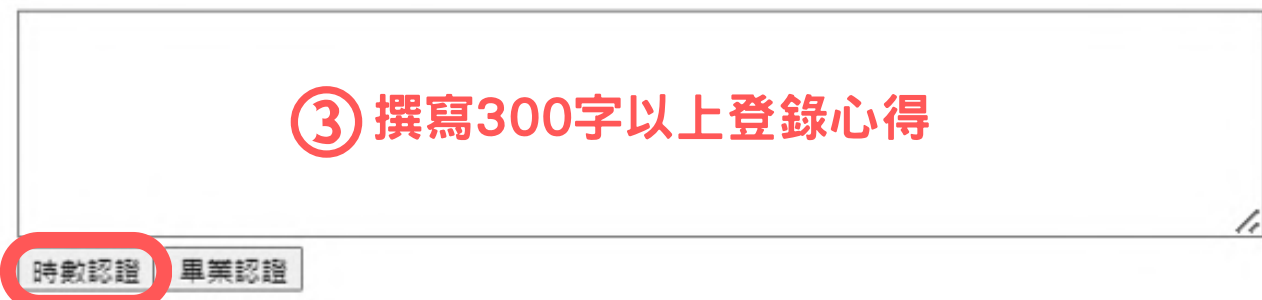

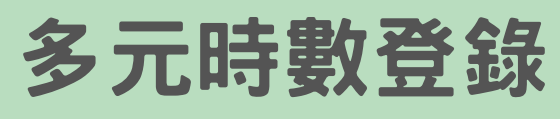

# Q

學生

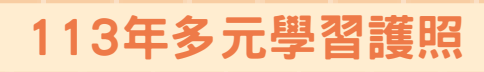

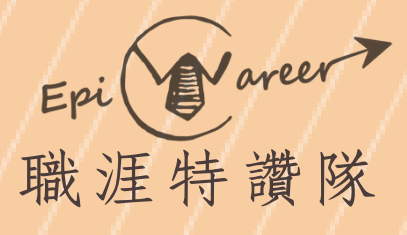

## 時數使用說明

- 若剩餘時數>0,系統將 優先使用【剩餘時數】
- ·如【勾選時數】加上【剩 餘時數】>25,多餘的時 數將儲存系統,下次登錄 將優先使用

# 公白

## 多元時數登錄

#### 時數認證

| 依據「元智大學多元學習護照實施辦法」第七條第四款,助學金用罄前,優先補助經 |
|---------------------------------------|
| 優先補助順序如實施辦法第三條,採身分別依序為:               |
| (一)低收入戶學生;                            |
| (二)中低收入戶學生;                           |
| (三)特殊境遇家庭子女、 豫子女學生 ;                  |
| (四)具大專校院弱勢學生助學計畫助學金補助資格者;             |
| (五)身心障礙學生及身心障礙人士子女(依序為重度、中度、輕度);      |
| (六)家庭突遭變故經學校審核通過者;                    |
| (七)原住民學生;                             |
| (八)懷孕學生、扶養未滿3歲子女之學生。"                 |
|                                       |

#### 梯次·112/11 輔導老師·溫文和

| 剩餘時數:14                                                                   |                        | 顯示全部     |          | ~        |
|---------------------------------------------------------------------------|------------------------|----------|----------|----------|
| 活動名稱                                                                      | 活動時間                   | 活動類別     | 活動<br>時數 | 登錄<br>活動 |
| ( <u>限工作人員報名) 【多元學習護照使</u><br><u>用說明會工作會議】</u>                            | 2023/09/11 17:00-19:00 | 2-2職涯特讚隊 | 2        |          |
| ( <u>限工作人員報名) 【第16期益勵講堂2-</u><br>4】掌握三件事,加速發揮自我潛能                         | 2023/10/29 09:00-18:00 | 2-2職涯特讚隊 | 8        |          |
| 112學年度第1學期(9月份)「校園安<br>全宣導教育及巡查」學生活動服務學習<br>(多元學習護照)                      | 2023/09/30 08:00-17:00 | 1-3服務活動  | 25       |          |
| 、<br><u>限特讚隊員報名【特讚工作坊→企劃能</u><br>力與文案撰寫】8月29日9:00-17:00 < 認<br>證多元時數7小時 > | 2023/08/29 09:00-17:00 | 2-2職涯特讚隊 | 7        |          |
| ( <u>限工作人員報名)【1121005 UCAN解測</u><br>說明會】                                  | 2023/10/05 17:00-21:00 | 2-2職涯特讚隊 | 4        |          |

※每次登錄時數須符合【至少10小時<sup>,</sup>至多25小時】規定

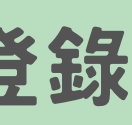

學生

113年多元學習護照

濟條件較為不利者,非依護照登錄順序。"

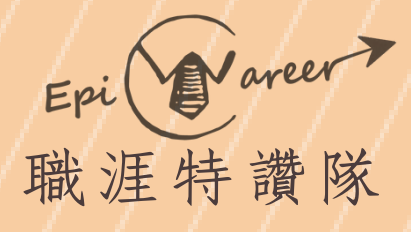

## 時數使用說明

右圖為例:系統剩餘時數為 14小時,本次申請可勾選的 時數為14小時,總時數為 28小時。

總時數已超過至多25小時規 範,超過的3小時將儲存至 下個月的剩餘時數

# 公仓

## 多元時數登錄

#### 時數認證

| 依據「元智大學多元學習護照實施辦法」第七條第四款,助學金用罄前,優先補助經                                                                                                    |
|----------------------------------------------------------------------------------------------------|
| 優先補助順序如實施辦法第三條,採身分別依序為:                                                                                                    |
| (一)低收入戶學生;                                                                                                    |
| (二)中低收入戶學生;                                                                                                    |
| (三)特殊境遇家庭子女、 豫子女學生 ;                                                                                                    |
| (四)具大專校院弱勢學生助學計畫助學金補助資格者;                                                                                                    |
| (五)身心障礙學生及身心障礙人士子女(依序為重度、中度、輕度);                                                                                                    |
| (六)家庭突遭變故經學校審核通過者;                                                                                                    |
| (七)原住民學生;                                                                                                    |
| (八)懷孕學生、扶養未滿3歲子女之學生。" 禾川合全 口二年 生わ 1 /                                                                                                    |
| ペリア・トレー キャッシュ ポリア・トレー シング・シング キャッシュ キャッシュ アン・ション キャッシュ アン・ション アン・ション アン・シー アン・ション アン・ション アン・ション アン・ション アン・ション アン・ション アン・ション アン・ション アン・ション アン・シー アン・シー シー アン・シー アン・シー アン・シー アン |
| 税为112/11 献道学师, 林瑆                                                                                                    |

| 剩餘時數:14                                                    |                        | 顯示全部     |          | ~        |
|------------------------------------------------------------|------------------------|----------|----------|----------|
| 活動名稱                                                       | 活動時間                   | 活動類別     | 活動<br>時數 | 登錄<br>活動 |
| ( <u>限工作人員報名 ) 【多元學習護照使</u><br>用說明會工作會議】                   | 2023/09/11 17:00-19:00 | 2-2職涯特讚隊 | 2        |          |
| ( <u>限工作人員報名) 【第16期益勵講堂2-</u><br>4】掌握三件事,加速發揮自我潛能          | 2023/10/29 09:00-18:00 | 2-2職涯特讚隊 | 8        | V        |
| 112學年度第1學期(9月份)「校園安<br>全宣導教育及巡查」學生活動服務學習<br>(多元學習護照)       | 2023/09/30 08:00-17:00 | 1-3服務活動  | 25       |          |
| 限特讚隊員報名【特讚工作坊–企劃能<br>力與文案撰寫】8月29日9:00-17:00<認<br>證多元時數7小時> | 2023/08/29 09:00-17:00 | 2-2職涯特讚隊 | 7        |          |
| ( <u>限工作人員報名)【1121005 UCAN解測</u><br>說明會】                   | 2023/10/05 17:00-21:00 | 2-2職涯特讚隊 | 4        | V        |

※每次登錄時數須符合【至少10小時,至多25小時】規定

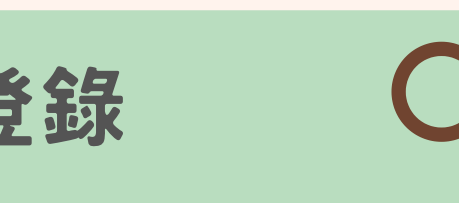

濟條件較為不利者,非依護照登錄順序。"

## 小時+勾選時數14小時=28小時

學生

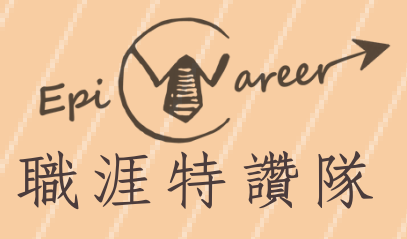

## 時數問題諮詢辦法 若參與活動後,時數無法勾 選或未出現頁面上,請洽詢 【活動主辦單位】之承辦老 師協助確認

# 公合

## 多元時數登錄

#### 時數認證

依據「元智大學多元學習護照實施辦法」第七條第四款,助學金用罄前,優先補助經濟條件較為不利者,非依護照登錄順序。" 優先補助順序如實施辦法第三條,採身分別依序為: (一)低收入戶學生; (二)中低收入戶學生; (三)特殊境遇家庭子女、 孫子女學生; 專校院弱勢學生助學計畫助學金補助資格者; (五)身心障礙學生及身心障礙人士子女(依序為重度、中度、輕度); (六)家庭突遭變故經學校審核通過者: (七)原住民學生; (八)懷孕學生、扶養未滿3歲子女之學生。"

横次·112/11 輔導老師·林瑞

| 剩餘時數:14                                                         |                        | 顯示全部     |          | ~        |
|-----------------------------------------------------------------|------------------------|----------|----------|----------|
| 活動名稱                                                            | 活動時間                   | 活動類別     | 活動<br>時數 | 登錄<br>活動 |
| <u>限工作人員報名)【多元學習護照使</u><br>目說明會工作會議】                            | 2023/09/11 17:00-19:00 | 2-2職涯特讚隊 | 2        |          |
| <u>限工作人員報名)【第16期益勵講堂2-</u><br>4】掌握三件事,加速發揮自我潛能                  | 2023/10/29 09:00-18:00 | 2-2職涯特讚隊 | 8        |          |
| 112學年度第1學期(9月份)「校園安<br>全宣導教育及巡查」學生活動服務學習<br>(多元學習護照)            | 2023/09/30 08:00-17:00 | 1-3服務活動  | 25       |          |
| 祝特讚隊員報名【特讚工作坊→企劃能     力與文案撰寫】8月29日9:00-17:00 < 認     澄多元時數7小時 > | 2023/08/29 09:00-17:00 | 2-2職涯特讚隊 | 7        |          |
| <u>限工作人員報名)【1121005 UCAN解測</u><br>說明會】                          | 2023/10/05 17:00-21:00 | 2-2職涯特讚隊 | 4        |          |

※若參與活動場次時間重複,兩筆活動之多元時數將不予認證

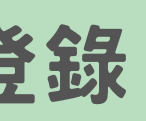

學生

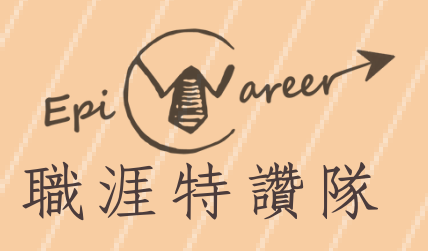

## ①如需確認登錄狀態, 點選【基本資料與首 領金認證】

公仓

## 🥰 📛

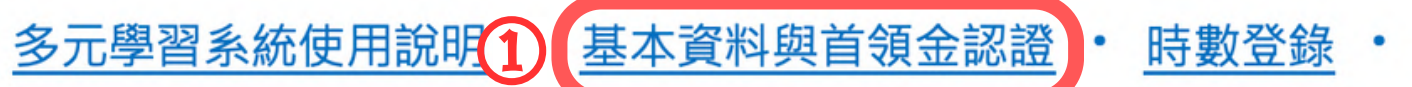

### 首領金認證條件

| 首領金認證 | 條件        | 認證單位     | 完成時間               |
|-------|-----------|----------|--------------------|
| 1     | 為本學期計畫內名單 | 生輔組      | 113-02-08 12:00:00 |
| 0     | 完成諮就組期初認證 |          | 113-02-29 13:00:00 |
| 2     | 首領金UCAN檢測 | <b>諮</b> | 113-02-29 12:00:00 |

#### 設定輔導老師

| 輔導老師 | 單位       | 帳號     | 狀態   |
|------|----------|--------|------|
| 林璟   | 諮商與就業輔導組 | ginlin | 敬表同意 |

首領金申請

確認登錄狀態

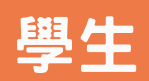

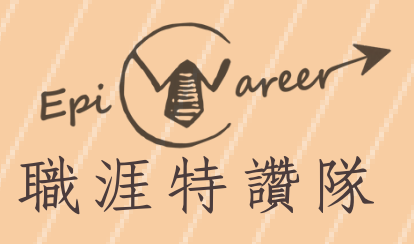

# 公白

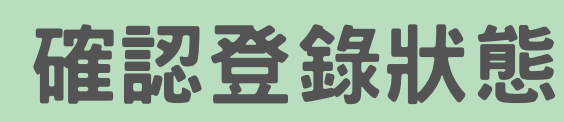

#### 設定輔導老師

| 輔導老師 | 單位       | 帳號     | 狀態  |
|------|----------|--------|-----|
| 林璟   | 諮商與就業輔導組 | ginlin | 敬表同 |

首領金申請

| 首領金申請月份 | 狀態    | 完成時間               |
|---------|-------|--------------------|
| 11303   | 已完成申請 | 113-03-05 12:00:00 |

#### 時數登錄審查必須先完成UCAN檢測

| _ |           |                                                |      |                    |
|---|-----------|------------------------------------------------|------|--------------------|
|   | 時數登錄申請時間  | UCAN職場共通職能檢測                                   | 狀態   | 完成時間               |
|   | 113年2-5月  | 首領金UCAN檢測                                      | 已完成  | 113-02-29 13:00:00 |
|   | 113年6-12月 | 6月份年中UCAN檢測                                    | 尚未完成 |                    |
|   | 113年9-12月 | 9月入學新生首領金UCAN檢測(限113年8月後加入<br>護照·且尚未領過113首領金者) |      |                    |

每月申請紀錄 2

| 申請梯次  | 登錄時數 | 帳號                 | 狀態          |
|-------|------|--------------------|-------------|
| 11303 | 25.0 | 113-03-14 12:00:00 | 諮就組登錄認證日誌完成 |

## ② 進入系統後,至【每月申請 紀錄】查看登錄狀態

③ 當狀態為【 諮就組登錄認證 日誌完成】即代表完成登錄

113年多元學習護照

| צמוד |  |
|------|--|
| 同意   |  |
|      |  |

#### ※狀態說明

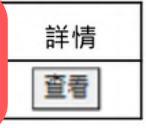

1.【輔導老師審核中】代表護照輔導老師尚未確認 內容,請提醒護照輔導老師協助認證登錄心得

2.【諮就組登錄認證日誌完成】代表已完成登錄

學生

# 多元時數登錄。 約整理

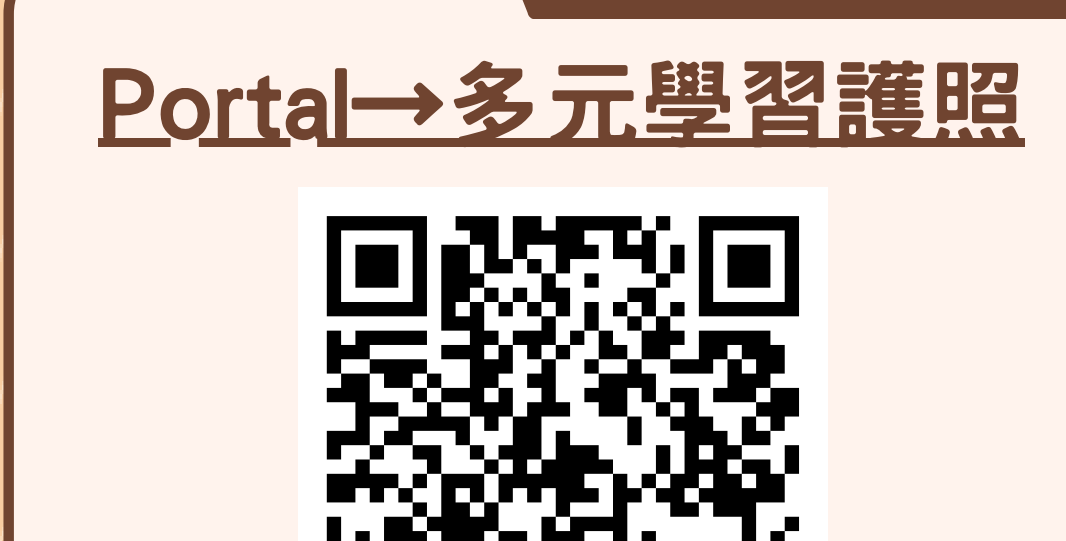

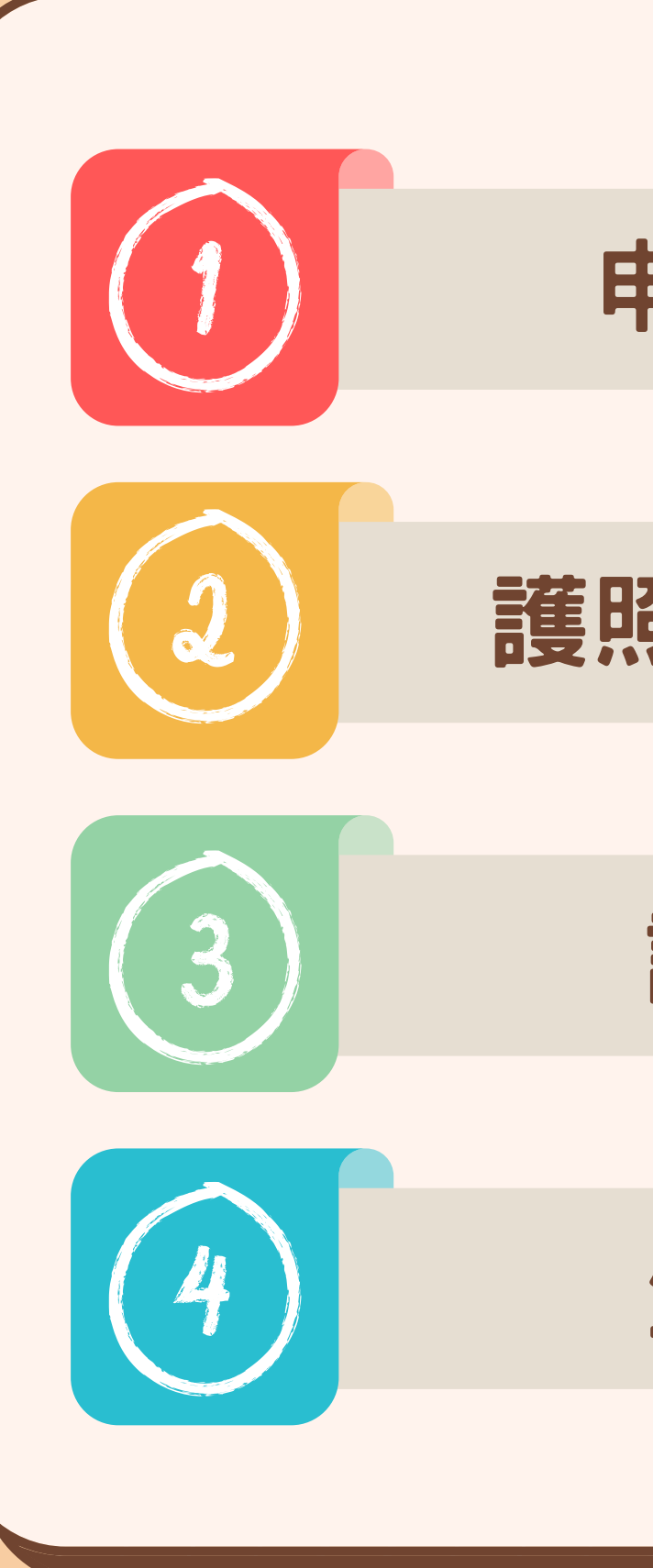

# 申請時數登錄

## 護照輔導老師認證

## 諮就組審查

## 生輔組報帳